# online inschrijven

## AHbeeld

### 2019-2020

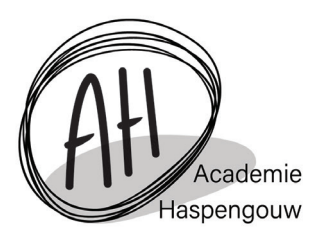

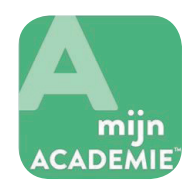

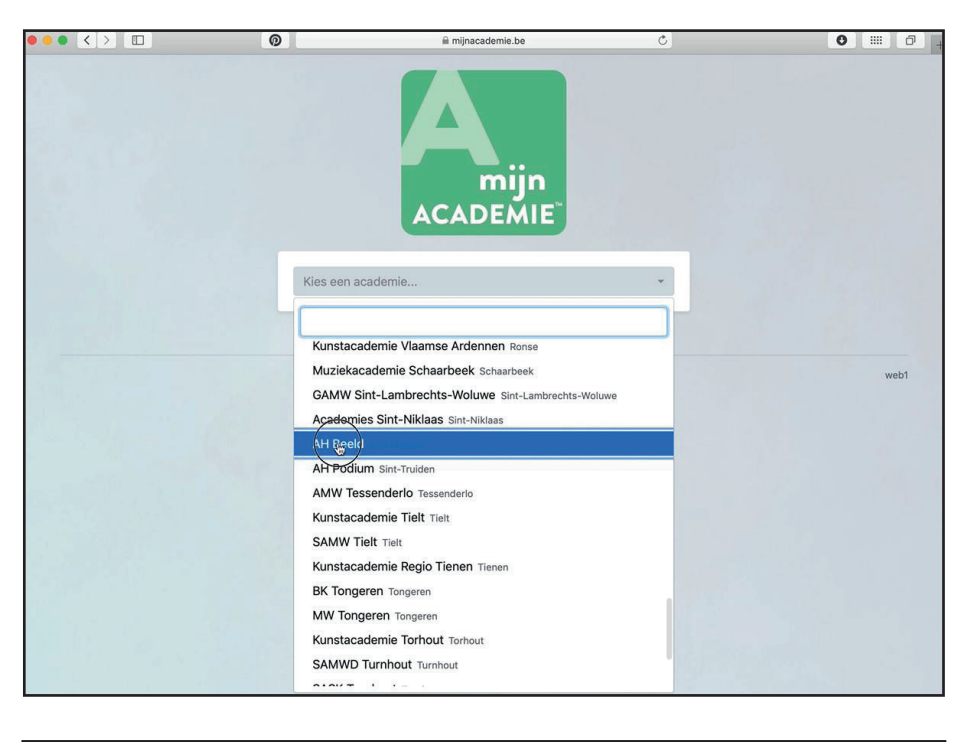

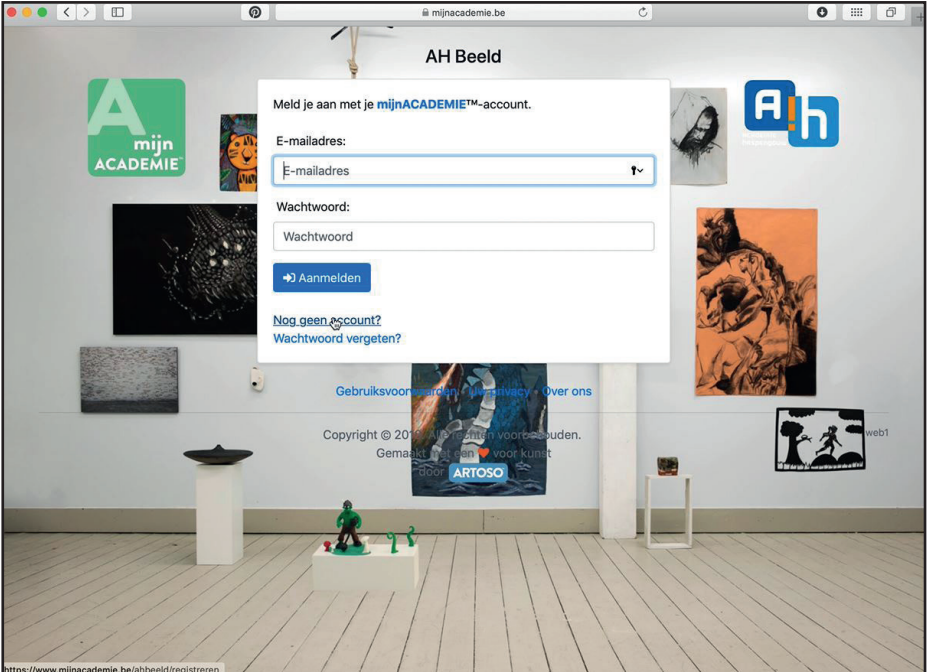

Ga naar www.mijnacademie.be

Kies "AH beeld Sint-Truiden" uit de lijst

#### STAP 2

Hier kom je ook terecht indien je naar www.mijnacademie.be/ahbeeld gaat.

Log in met je account (en ga verder naar stap 5)

of klik op "nog geen account"

|                       | 0                         | 🗎 mijnacademie.be                         | C                   | 0        |
|-----------------------|---------------------------|-------------------------------------------|---------------------|----------|
| nijnACADEMIE.         | be: Nog geen ac           | count?                                    |                     |          |
| i Maak je mijnACADEMI | E™-account door onderstaa | ande velden in te vullen en te klikken op | 'Maak een account'. |          |
|                       |                           | 1                                         |                     |          |
| Je account            |                           |                                           |                     |          |
| E-mailadres           |                           |                                           |                     |          |
| E-mailadres           |                           |                                           |                     |          |
| Kies een wachtwoord   | *                         |                                           |                     |          |
| Kies een wachtwoord   |                           |                                           |                     |          |
| Herhaal wachtwoord    |                           |                                           |                     |          |
| Herhaal wachtwoord    |                           |                                           |                     |          |
| le alcolo e dono      |                           |                                           |                     |          |
| Land                  |                           |                                           |                     |          |
| België                |                           |                                           |                     | \$       |
| Postcode & gemeente   |                           |                                           |                     |          |
|                       |                           |                                           |                     | <u>+</u> |
|                       |                           |                                           |                     | .,       |
| Straatnaam            |                           |                                           |                     |          |
| -                     |                           |                                           |                     | Ŷ        |
| Huisnummer & bus      |                           |                                           |                     |          |
| Nr Bus                |                           |                                           |                     |          |
| Maak een account      |                           |                                           |                     |          |

#### STAP 3

Vul de gevraagde gegevens in. Kies een eigen wachtwoord. Klik op "maak een account".

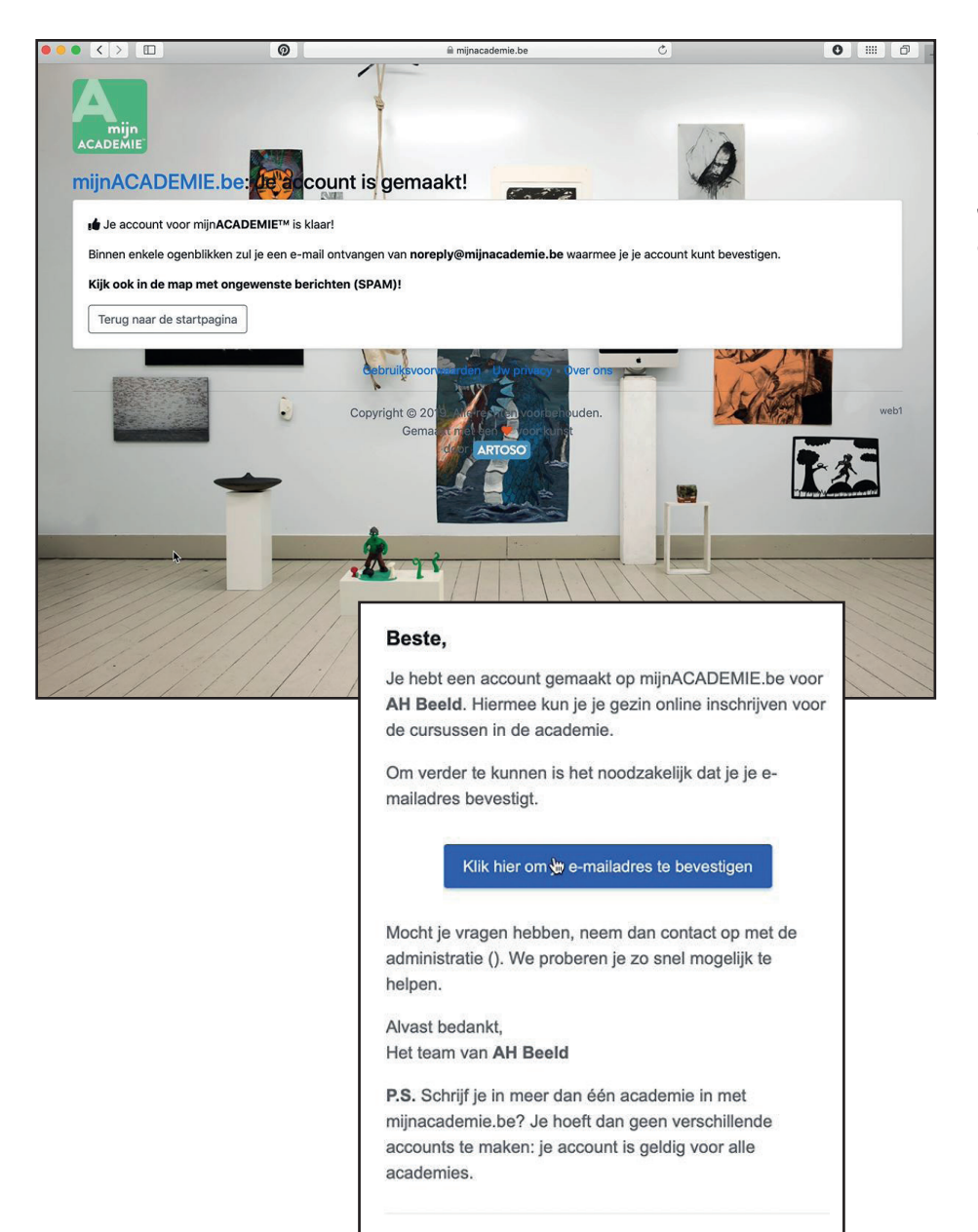

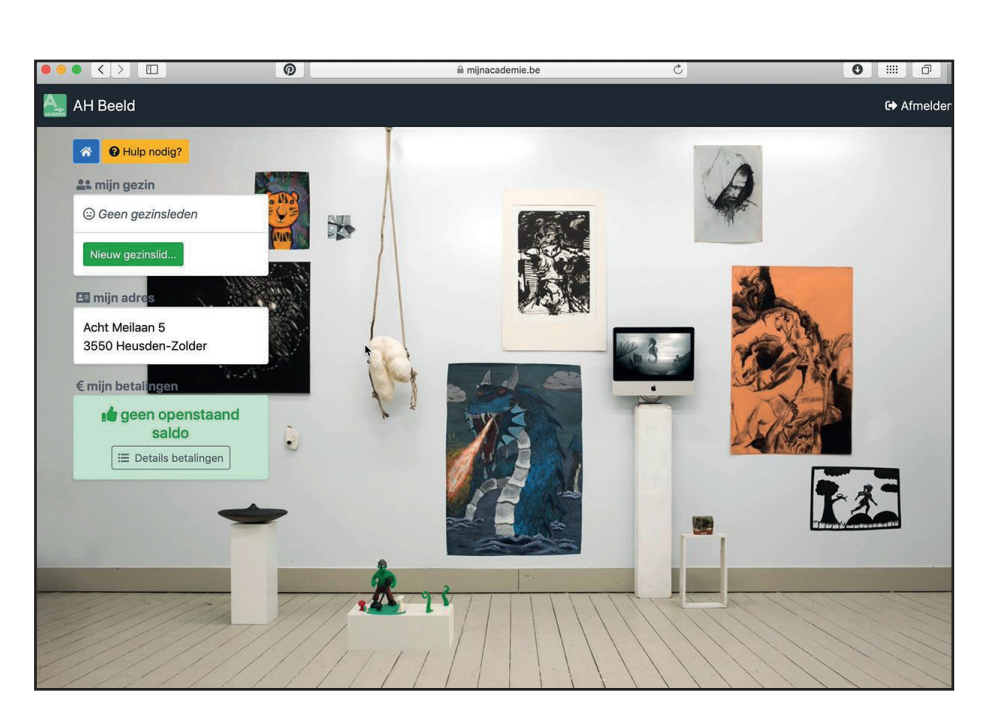

Heb je problemen met bovenstaande knop om je e-mailadres te bevestigen,

kopieer en plak dan onderstaande URL in je browser:

#### **STAP 4**

Je account is aangemaakt, bevestig je account door in je email op de link te klikken.

#### **STAP 5**

Je kan nu inloggen met je emailadres en je gekozen wachtwoord. Dan kom je op dit scherm terecht.

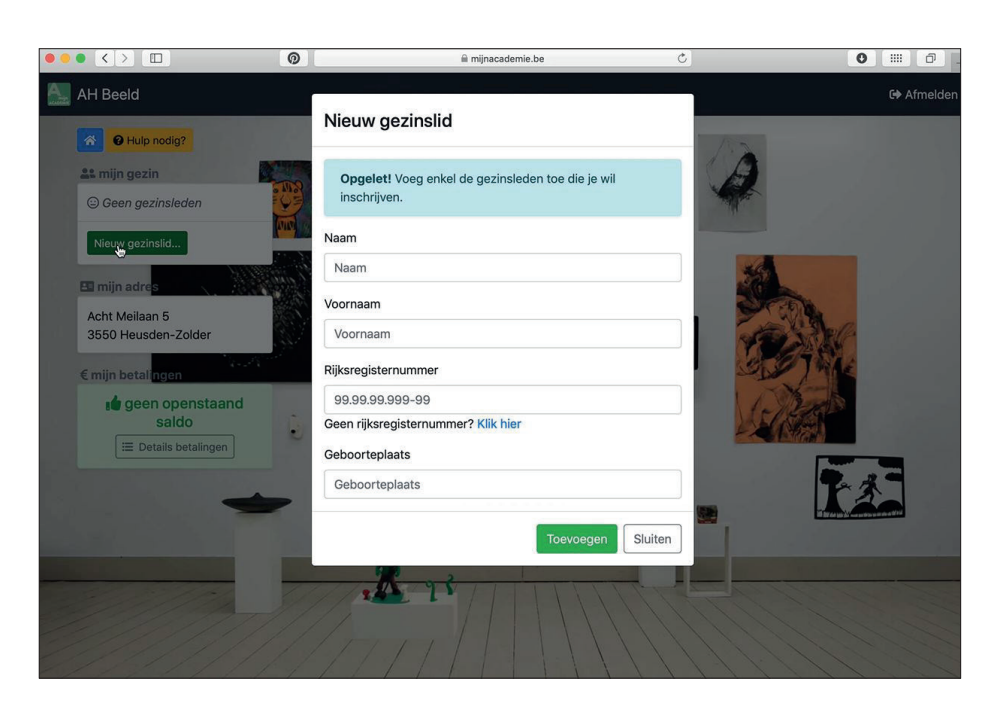

Klik op "nieuw gezinslid" en vul de gevraagde gegevens in. Klik dan op "Toevoegen".

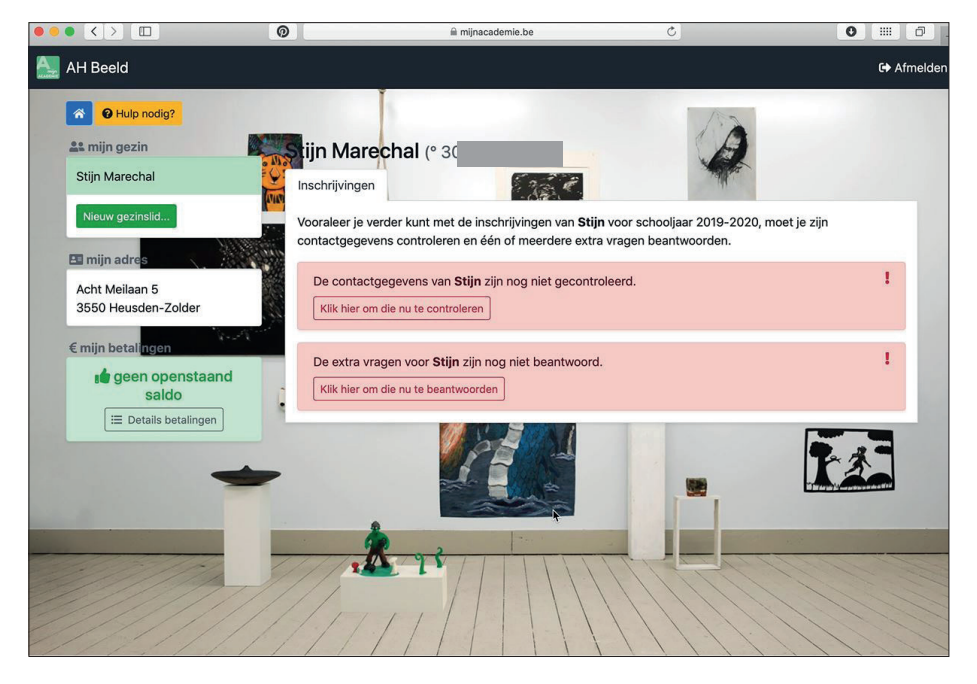

#### STAP 7

Je kan het gezinslid nu links terugvinden. Er wordt gevraagd om je contactgegevens te controleren en nog een paar vragen te beantwoorden.

| Nieuw gezinslid                                     | Vooraleer je verder kunt met de inschrijvingen van <b>Stijn</b> voor schooljaar 2019-2020, moet je zijn<br>contactgegevens controleren en één of meerdere extra vragen beantwoorden.                                                                                                    |   |
|-----------------------------------------------------|----------------------------------------------------------------------------------------------------|---|
| 🖪 mijn adres                                        |                                                                                                    |   |
| Acht Meilaan 5<br>3550 Heusden-Zolder               | De contactgegevens van <b>Stijn</b> zijn nog niet gecontroleerd.<br>i Controleer de contactgegevens en verbeter en/of vul aan waar nodig. Klik daarna op                                                                                                    | 1 |
| € mijn betali <u>ngen</u>                           | Bevestigen. Zorg dat je minstens één telefoonnummer (vast of mobiel) en minstens één e-<br>mailadres hebt.                                                                                                    |   |
| e geen openstaand<br>saldo<br>i≡ Details betalingen | Je hebt geen enkel mobiel nummer aangevinkt voor verwittigingen via SMS. Als je verder<br>gaat, zal automatisch het eerste mobiele nummer worden aangevinkt, tenzij je zelf een<br>voorkeur opgeeft.                                                                                                    |   |
|                                                     | I.com<br>Ja, ik wil graag op de hoogte gehouden worden van de activiteiten van de<br>åcademie.                                                                                                    |   |
| -                                                   | nummer of e-mail                                                                                                    |   |
|                                                     | Bevestigen                                                                                                    |   |
|                                                     | Wij denken aan jouw privacy! Elk e-mailadres dat je opgeeft, zal gebruikt worden voor de belangrijke en<br>noodzakelijke communicatie voor Stijn (zoals bijvoorbeeld evaluatie, melding afwezige leerkracht,). Wil je op dat e-<br>mailadres ook de nieuwsbrief ontvangen en/of op de hoogte gehouden worden van de activiteiten van de academie,<br>duid dit dan aan bij het e-mailadres in kwestie. | ¢ |

#### **STAP 8**

Kijk je contactgegevens na en vul aan indien nodig.

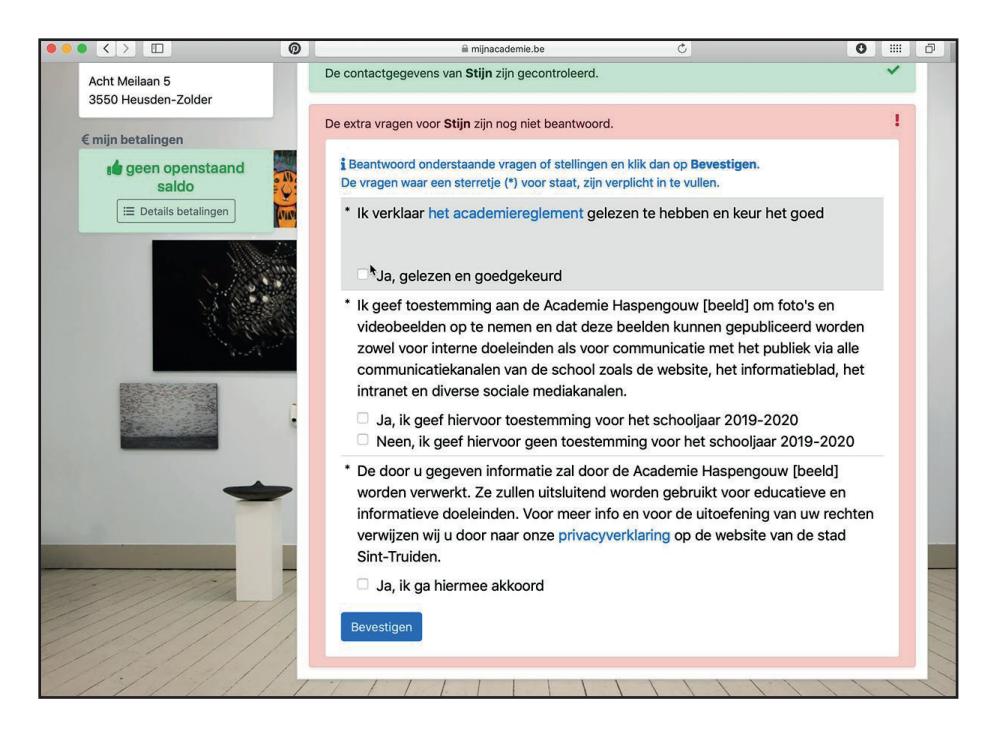

Geef een antwoord op de drie vragen en klik op "Bevestigen".

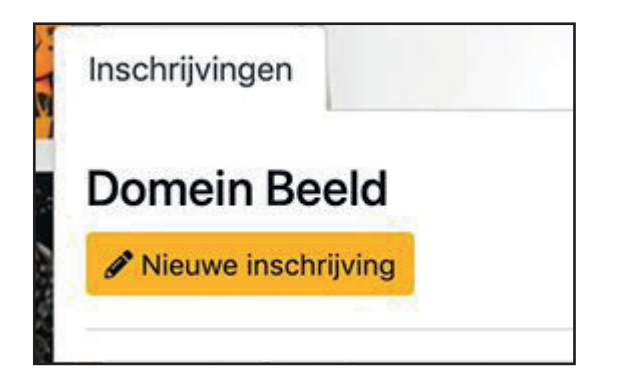

#### **STAP 10**

Je kan nu een inschrijving doen voor ons domein (beeld). Klik op "Nieuwe inschrijving".

| Inschrijvir | ngen                                         | A REAL                                      |
|-------------|----------------------------------------------|---------------------------------------------|
| < Terug n   | aar het overzicht                            |                                             |
| Domei       | n Beeld                                      |                                             |
| i Kies e    | een optie uit onderstaande lijst.            |                                             |
|             | •                                            |                                             |
| ø           | Fotokunst 10-jarige opleiding                | AHBeeld<br>Hoofdinstelling Sint-<br>Truiden |
| Ø           | Grafiekkunst 10-jarige opleiding             | AHBeeld<br>Hoofdinstelling Sint-<br>Truiden |
| 1           | Juweelontwerp/edelmetaal 10-jarige opleiding | AHBeeld<br>Hoofdinstelling Sint-<br>Truiden |

#### STAP 11

Kies uit de lijst waar en wanneer je welk vak wil volgen door op het blauwe potloodje te klikken.

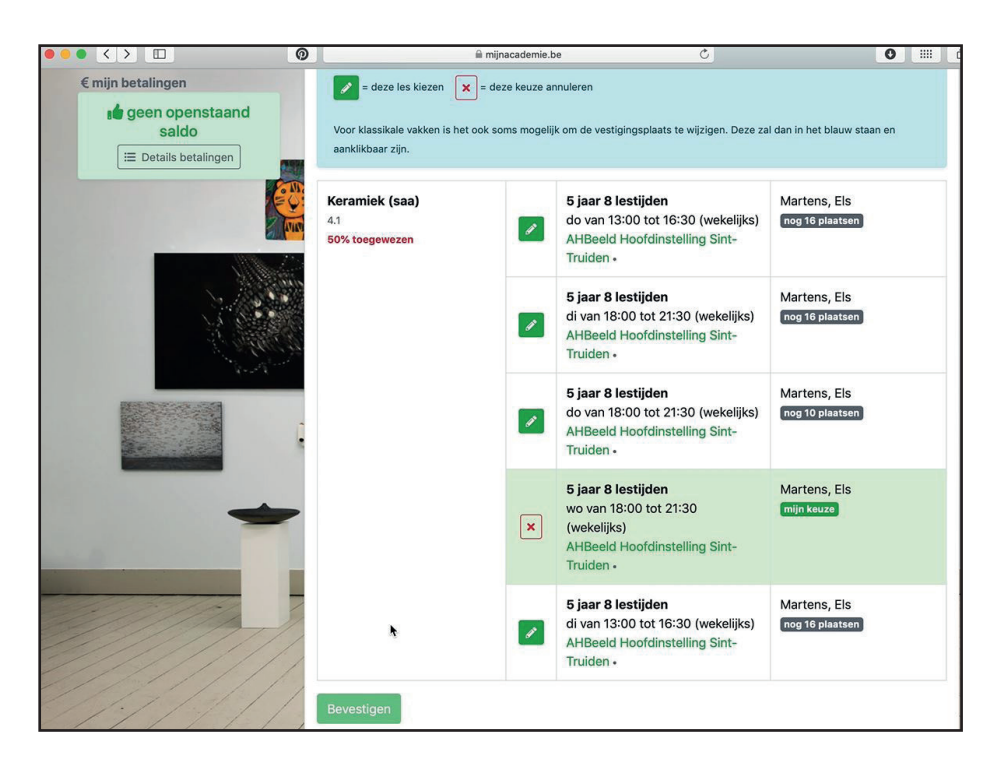

Maak een keuze uit de mogelijke lesmomenten.

Let op! Volwassenen die het traject van 5 jaren willen volgen dienen 2 lesmomenten aan te vinken. Klik op "Bevestigen".

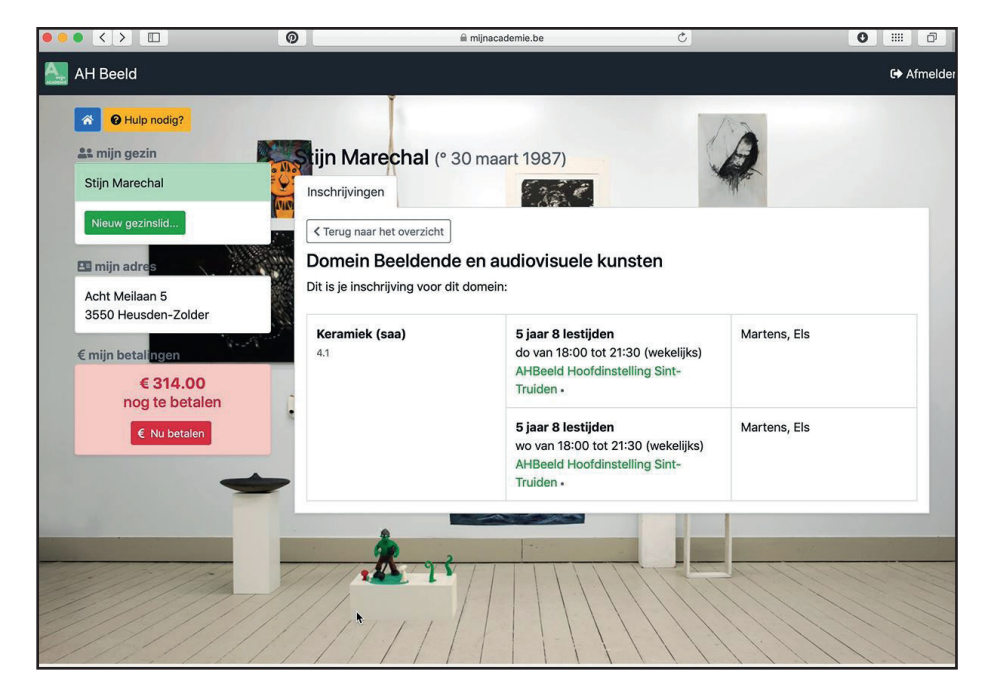

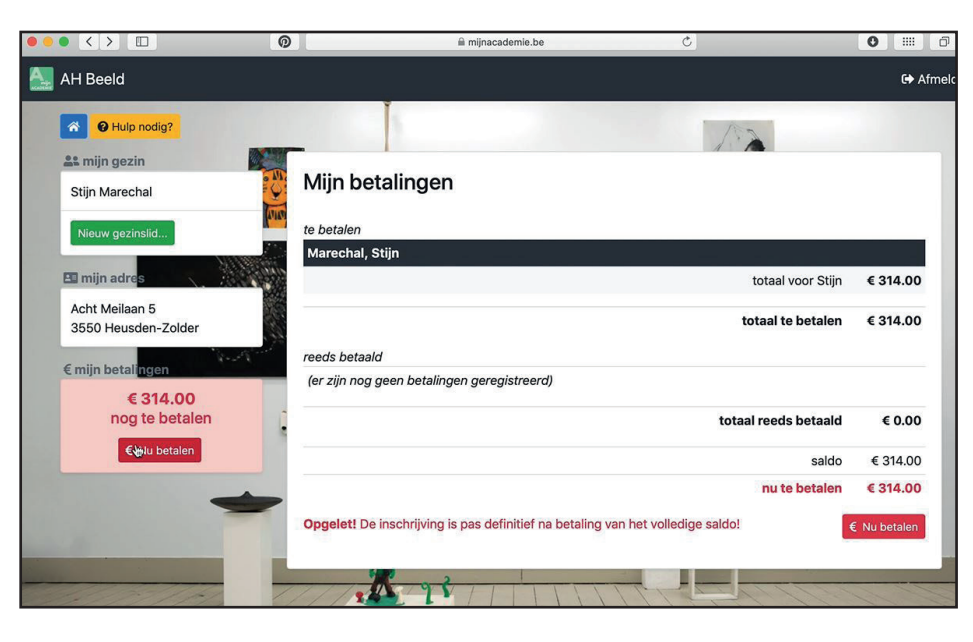

#### STAP 13

Je bent nu ingeschreven. De betaling moet nog voldaan worden.

Klik aan de linkerzijde op "Nu betalen".

#### STAP 14

Klik in het nieuwe venster nogmaals op "Nu betalen".

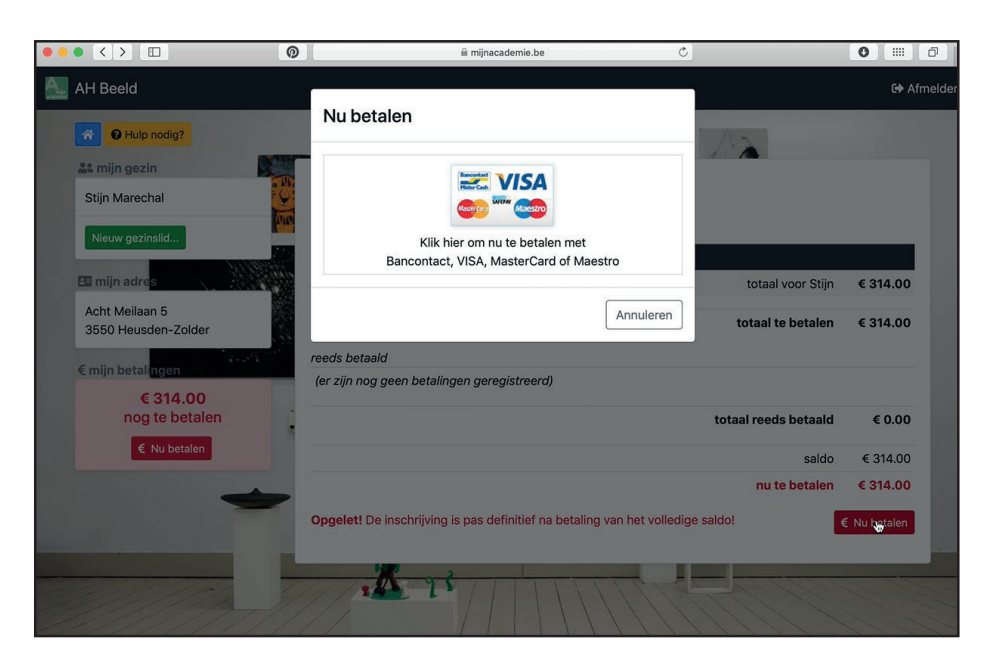

Je kan betalen met Bancontact, VISA, MasterCard of Maestro. Klik op het icoon.

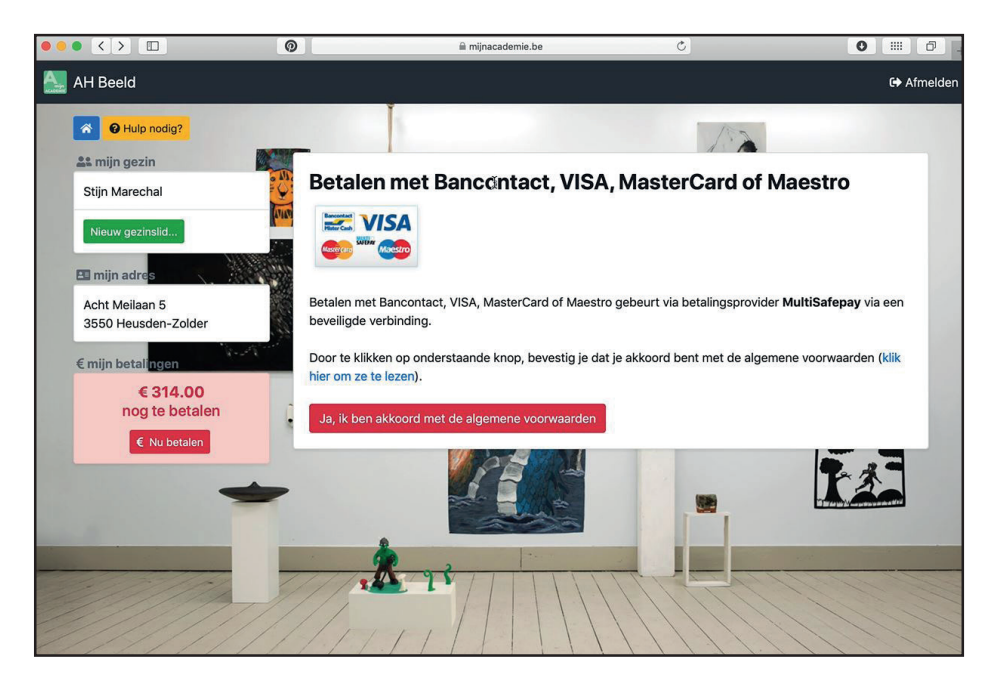

#### STAP 16

Klik op "Ik ben akkoord met de algemene voorwaarden".

| MultiSafepay :: Smart Payment Services    |                                               | =    |
|-------------------------------------------|-----------------------------------------------|------|
| Shop AH Beeld                             |                                               |      |
| Beschrijving: Inschrijvingsgeld 2019-2020 | 0                                             |      |
| Bedrag: Totaal 314,00 EUR                 |                                               |      |
| Betaalmethoden:                           |                                               |      |
| Bancontact                                |                                               |      |
| SOFORT SofortBank                         |                                               |      |
| Over<br>Boeking Bankoverboeking           |                                               |      |
| iDEAL                                     |                                               |      |
| O Annuleren                               | ⊟ Alle betaalmeth                             | oden |
|                                           | Powered by MultiSafepay                       |      |
|                                           | Separate de la puiste autorempion de la presi |      |
|                                           |                                               |      |

#### **STAP 17**

Via MultiSafepay kan je nu de betaling doorvoeren.

Na de betaling is je inschrijving compleet.